## 《Science Direct ユーザー登録》

- 申請書提出前に、必ず ScienceDirect のユーザー登録をしてください。
   ScienceDirect のユーザー登録済の方は再度の登録は不要です。2 に進んでください。
   登録後、必ず学内 LAN(VPN も可)で一度サインインしておいてください。
   <ScienceDirect ユーザー登録方法>
  - Science Direct にアクセスします <u>https://www.sciencedirect.com/</u> 右上の「Register」をクリックしてください。

| . 0                | ScienceDirect                                                                                                    | Journals & Books ⑦                                                                                                    |
|--------------------|----------------------------------------------------------------------------------------------------|----------------------------------------------------------------------------------------------------|
|                    | Search for peer-reviewed journal articles and book chapters (in                                                             | cluding open access content)                                                                                                  |
|                    | Keywords Author name Journal/book title                                                                                     | Volume Issue Page: Q Advanced search                                                                                          |
| ⑥ E-mail アドレスを入力して |                                                                                                    |                                                                                                    |
|                    | ELSEVIER                                                                                                    | 「Continue」をクリックします。<br>※ E-mail アドレスは、大学発行のもので                                                                                |
|                    | Welcome                                                                                                    | 登録してください                                                                                                    |
|                    | Enter your email to continue with your Elsevier Account                                                                     | @oecu.jp または @osakac.ac.jp                                                                                                    |
| Email              |                                                                                                    |                                                                                                    |
| -                  | @osakac.ac.jp                                                                                                    | ELSEVIER                                                                                                    |
|                    | Continue                                                                                                    | Register                                                                                                    |
| V                  | ou con alco size la via vour institution, arganization as OpenAthens                                                        | E-mail                                                                                                    |
| $\overline{7}$     | [Given Name] (名)、[Family Name]                                                                                              | @osakac.ac.jp                                                                                                    |
| U                  | (姓)、パスワードを入力して、「Register                                                                                                    | Given name                                                                                                    |
|                    | をクリックします。                                                                                                    | J Denki                                                                                                    |
| *                  | いずれも英数字で入力してください。                                                                                                    | 0saka                                                                                                    |
| *                  | パスワードは、ある程度の長さと組み合わ                                                                                                    | t Password                                                                                                    |
|                    | (大文字、小文字、数字、記号)が必要で                                                                                                    | す。                                                                                                    |
|                    | ELSEVIER                                                                                                    | Stay signed in (not recommended for shared devices) By continuing you agree with our Terms and conditions and Privacy policy. |
|                    | Registration successful                                                                                                    | Register                                                                                                    |
|                    | From now on you can use your Elsevier account to get access to <b>your</b><br>Elsevier Account and other Elsevier products. | I already have an account                                                                                                    |
|                    | Continue to your Elsevier Account                                                                                           |                                                                                                    |

- <u>Registration successful</u>が表示されたら、ユーザー登録は完了です。
   [Continue to your Elsevier Account]をクリックすると、所属機関や職種の入力もできます(必須ではありません)。
- ⑨ 学内 LAN で一度サインインをしておいてください。
- ⑩ トランザクション利用申請に進んでください。